## Add Monitor to Contract

Last Modified on 11/01/2023 8:44 am EDT

If utilizing Deferred Billing (also known as LMS), the monitor will need to be associated with a contract if applicable.

1. Once the monitor has been added to the customer tank in Energy Force, navigate to Customer Maintenance /

Contract Info.

2. Add the customer contract as usual, making sure to select Assign Meter/RTM to Contract. Assign Tank or Meter/RTM to this Contract

| • | Contract must be in Modify Mode. Click<br>on Label text to activate this Tab |   |  |  |  |
|---|------------------------------------------------------------------------------|---|--|--|--|
|   | Assign Tank To Contract                                                      | ] |  |  |  |
|   | Assign <u>M</u> eter/RTM to Contract                                         |   |  |  |  |
|   |                                                                              |   |  |  |  |

- 3. The system will default the current customer account for selection. Choose **Select**. If the monitor is associated to an account other than the contract holder, search for and select the appropriate customer.
- 4. Select the Monitor that is to apply to the contract and choose **Save Changes**.

| Select - Meter For Contracts |                 |             |                             |    |              |         |      |                     |  |  |  |
|------------------------------|-----------------|-------------|-----------------------------|----|--------------|---------|------|---------------------|--|--|--|
| Select?                      | elect? Div Name |             | Customer # Type Description |    | Meter Number | Product |      |                     |  |  |  |
| $\checkmark$                 | 1               | ADAMS,ANSEL | 100007                      | 11 | ENERTRAC     |         | 1000 | RESIDENTIAL PROPANE |  |  |  |
|                              | 1               | ADAMS,ANSEL | 100007                      | 9  | PEDIGREE     |         | 1000 | RESIDENTIAL PROPANE |  |  |  |
|                              | 1               | ADAMS,ANSEL | 100007                      | 9  | PEDIGREE     |         | 1000 | RESIDENTIAL PROPANE |  |  |  |
|                              |                 |             |                             |    |              |         |      |                     |  |  |  |
|                              |                 |             |                             |    |              |         |      |                     |  |  |  |
|                              |                 |             |                             |    |              |         |      |                     |  |  |  |
|                              |                 |             |                             |    |              |         |      |                     |  |  |  |
|                              |                 |             |                             |    |              |         |      |                     |  |  |  |
|                              |                 |             |                             |    |              |         |      |                     |  |  |  |
|                              |                 |             |                             |    |              |         |      |                     |  |  |  |
|                              |                 |             |                             |    |              |         |      |                     |  |  |  |
|                              |                 |             |                             |    |              |         |      |                     |  |  |  |
|                              |                 |             |                             |    |              |         |      |                     |  |  |  |
|                              |                 |             |                             |    |              |         |      |                     |  |  |  |
|                              |                 |             |                             |    |              |         |      |                     |  |  |  |
|                              |                 |             |                             |    |              |         |      |                     |  |  |  |
|                              |                 |             |                             |    |              |         |      |                     |  |  |  |
|                              |                 |             |                             |    |              |         |      |                     |  |  |  |
|                              |                 |             |                             |    |              |         |      |                     |  |  |  |
|                              |                 |             |                             |    |              |         |      | ×                   |  |  |  |
|                              |                 |             |                             |    |              |         |      |                     |  |  |  |
|                              |                 |             |                             |    |              |         | Sa   | ave Changes Cancel  |  |  |  |

The monitor is now attached to the contract and will automatically apply when Deferred Billing is processed.